# **LANDLORD APPLICATION GUIDE** EMERGENCY RENT & UTILITY ASSISTANCE

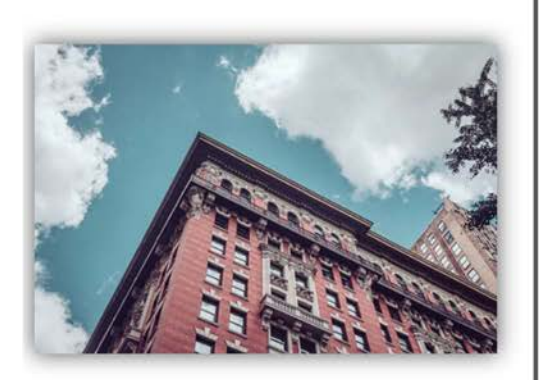

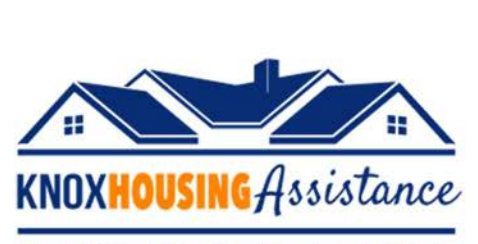

A Joint City of Knoxville / Knox County Initiative

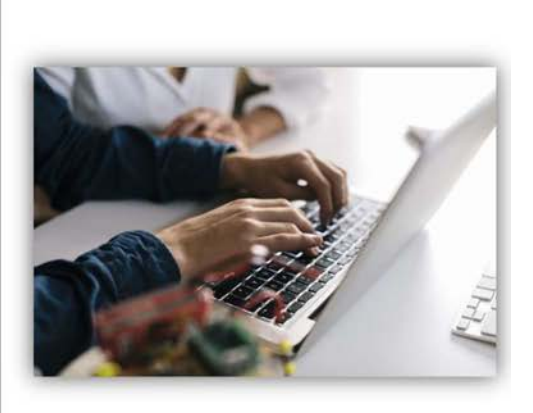

## knoxhousingassistance.org

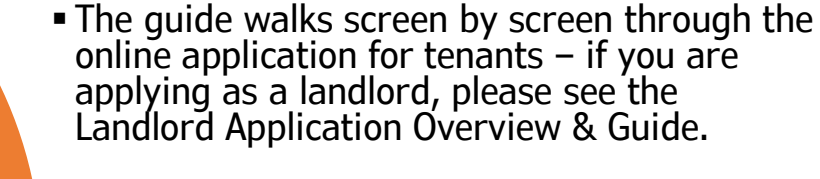

## How to Use the Guide

 Tips and tricks for navigating technical issues along with information on which documents are best to use for faster application processing and what issues may require a different verification method are included throughout on the relevant application screen. To access the application, go to knoxhousingassistance.org

## **Important Information**

The first seven questions you will be asked, after clicking the application link, are part of the program eligibility questionnaire. After you answer these questions, if your household meets the eligibility requirements, you will need to register for access to the online applicant portal where you will submit your application and can track its status as we complete the review process.

The first seven questions are <u>NOT</u> the application – just the initial step.

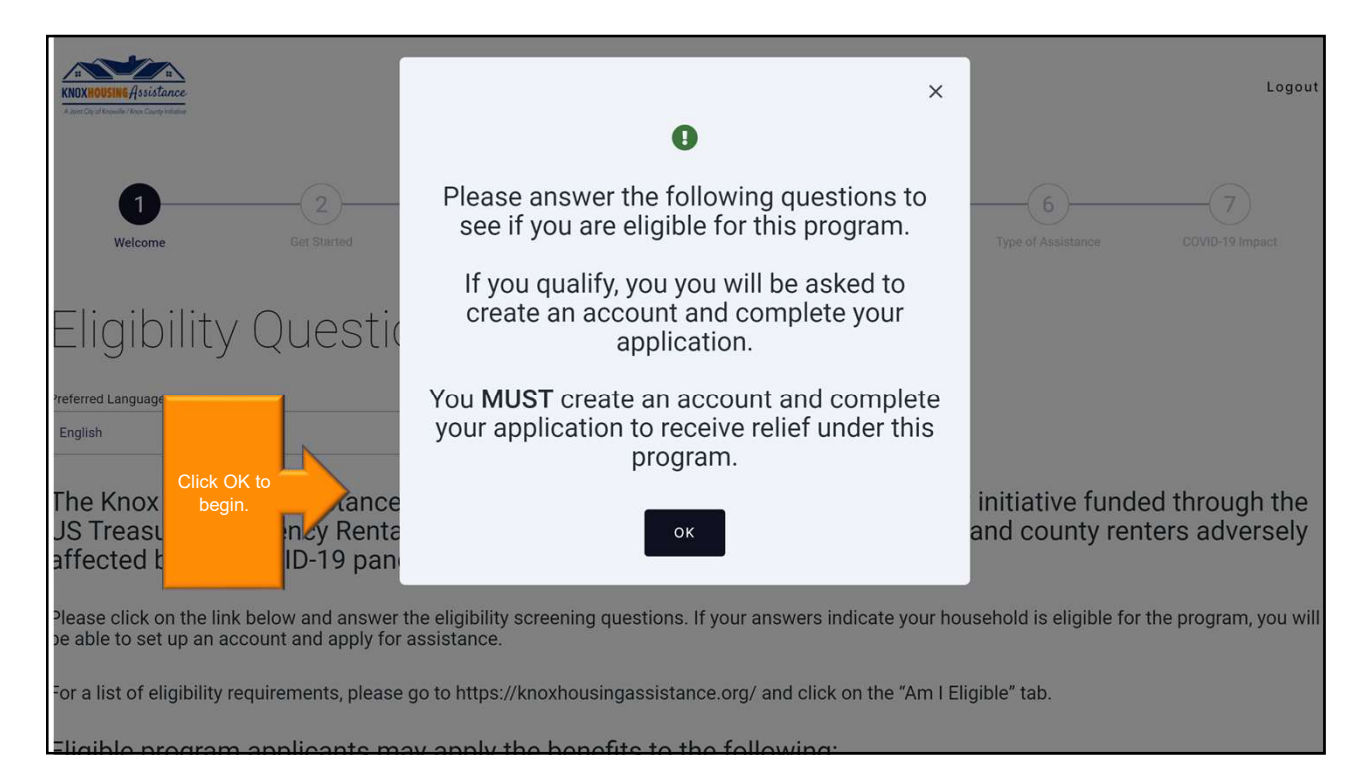

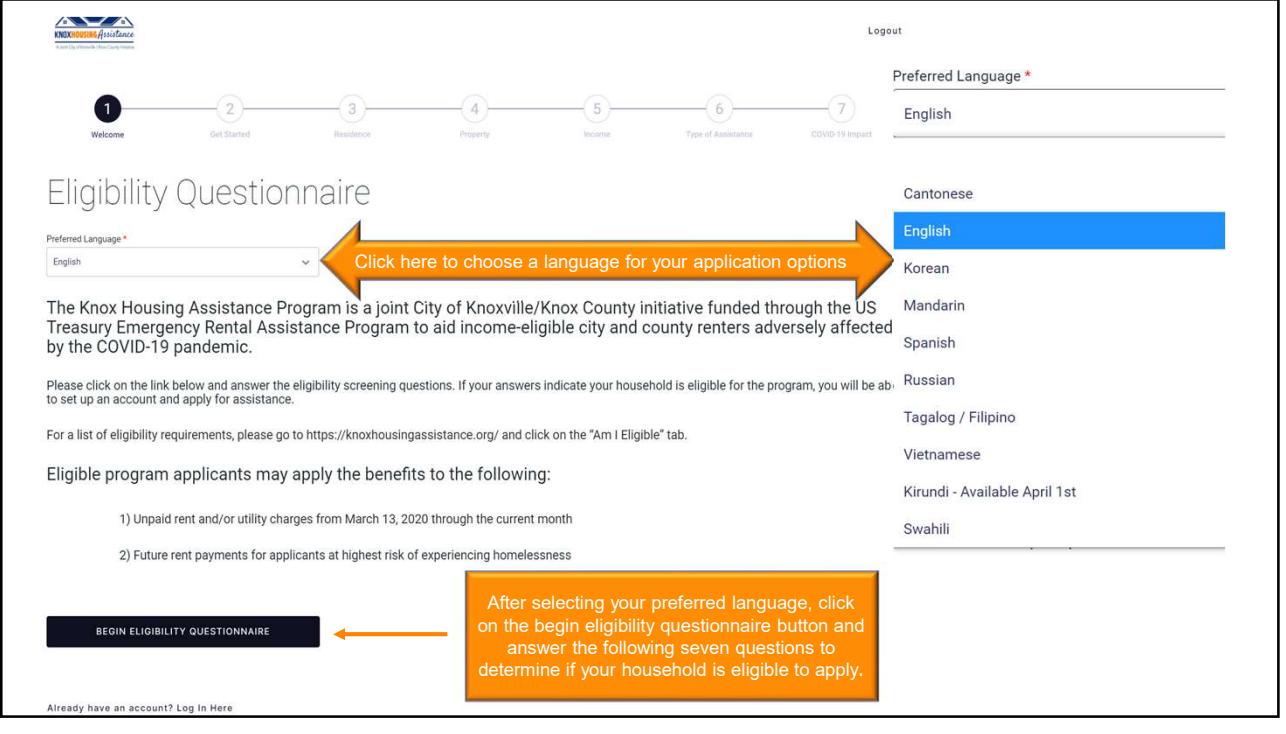

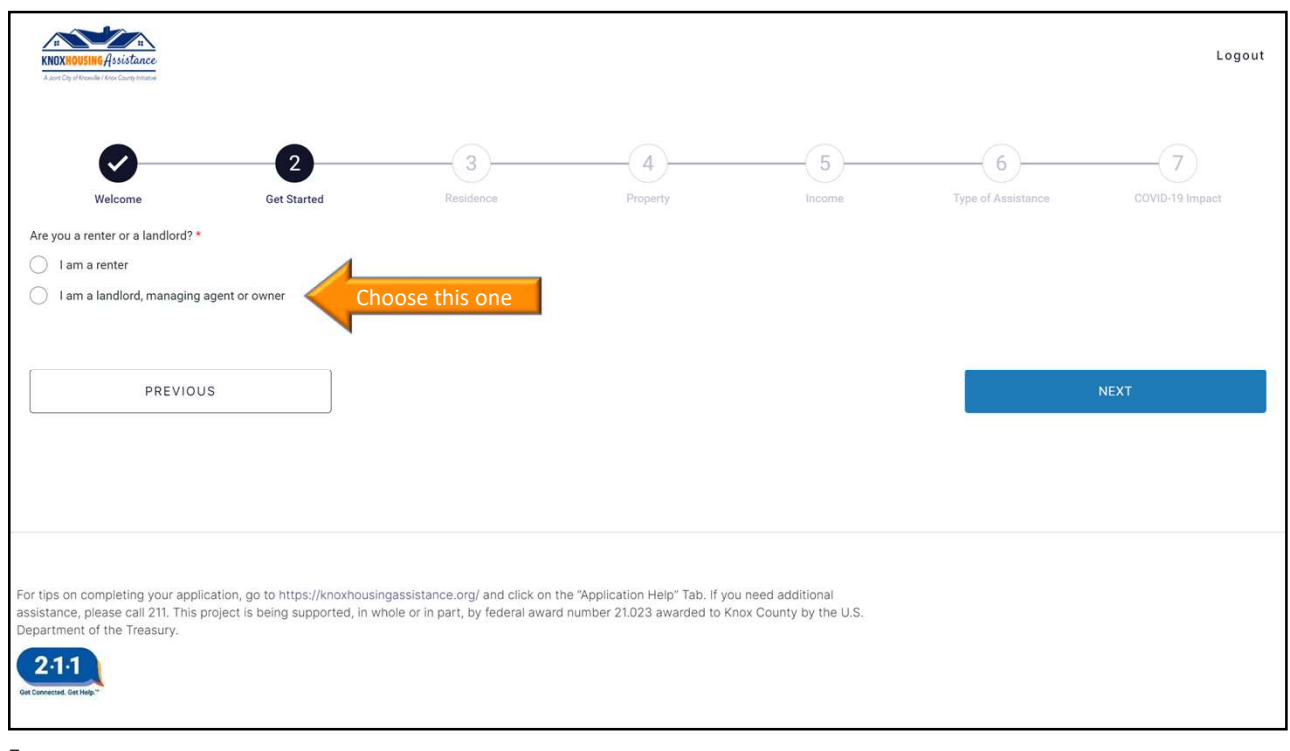

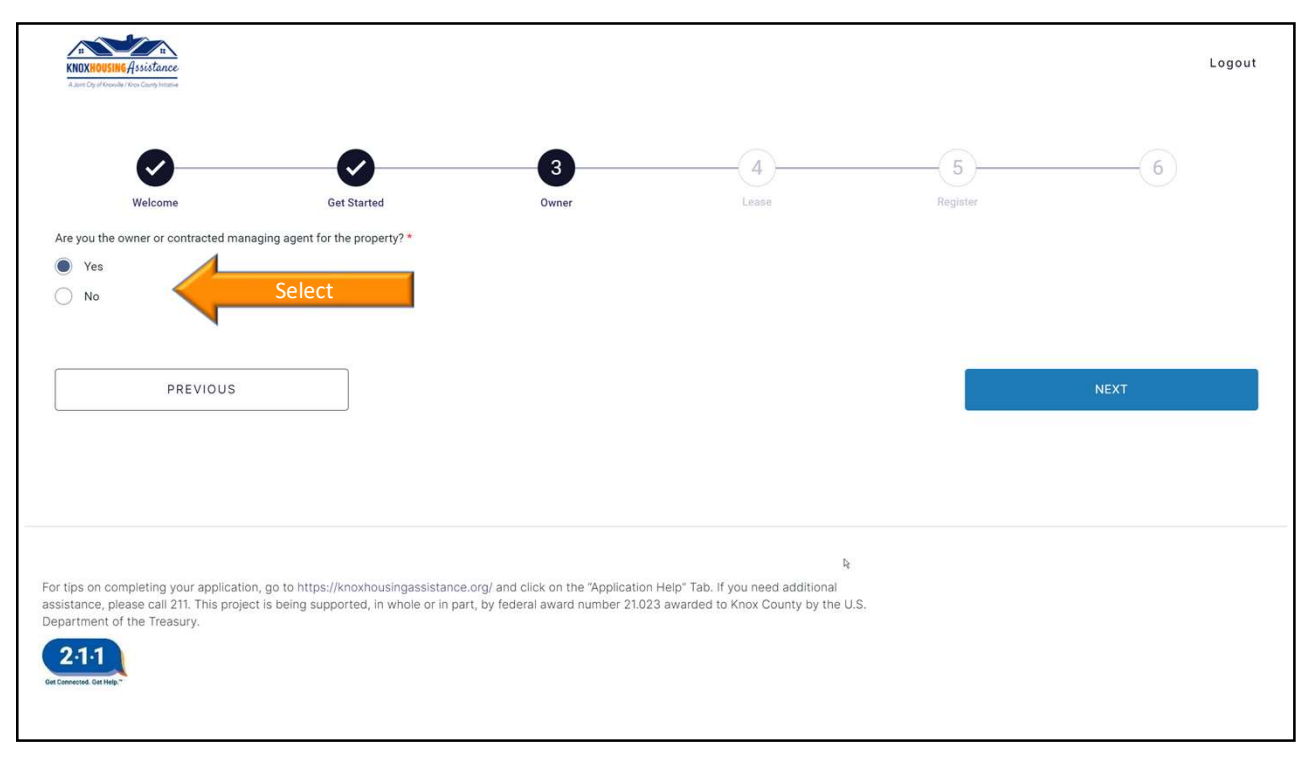

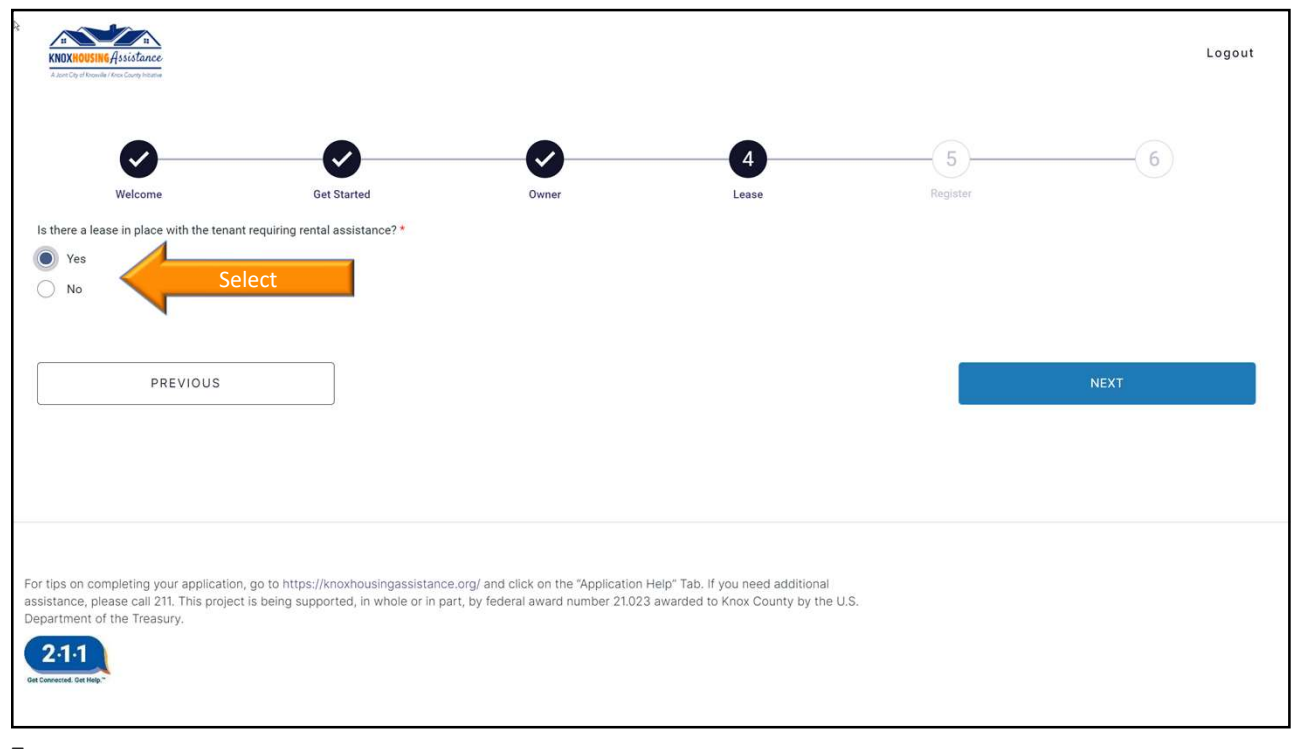

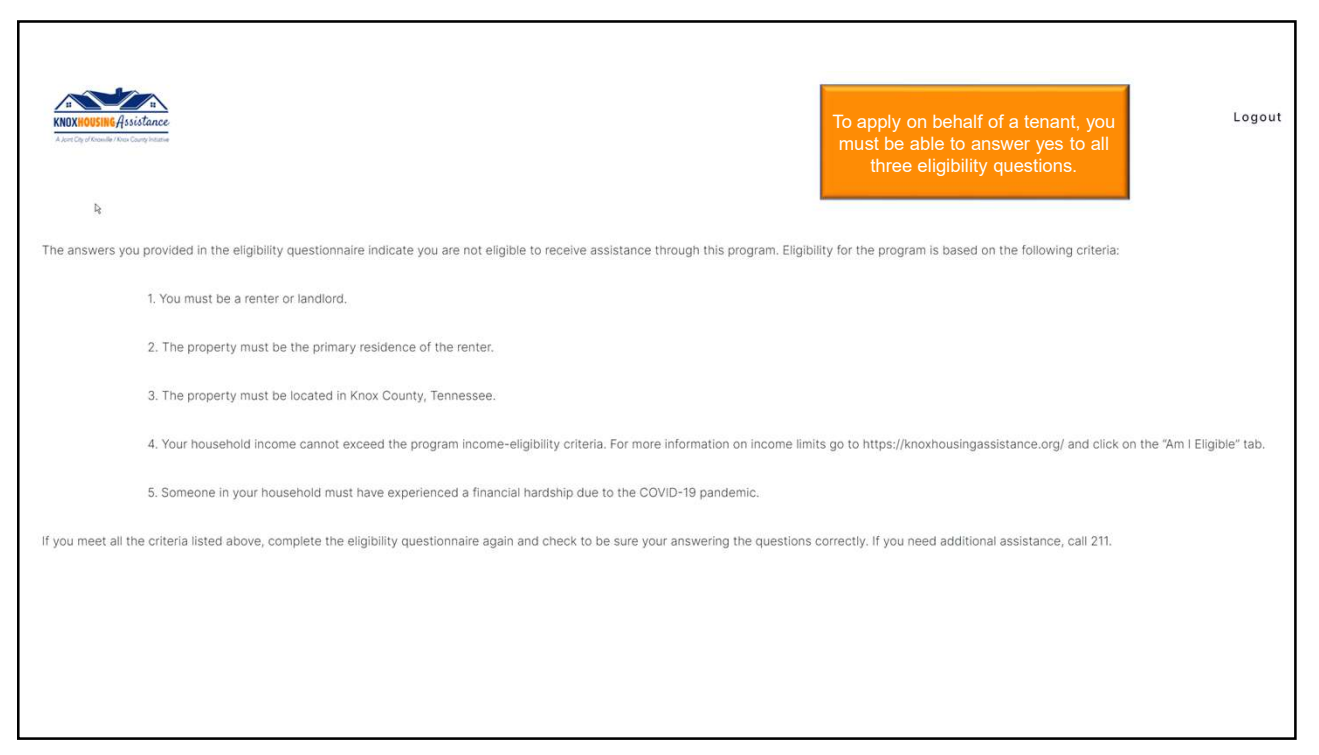

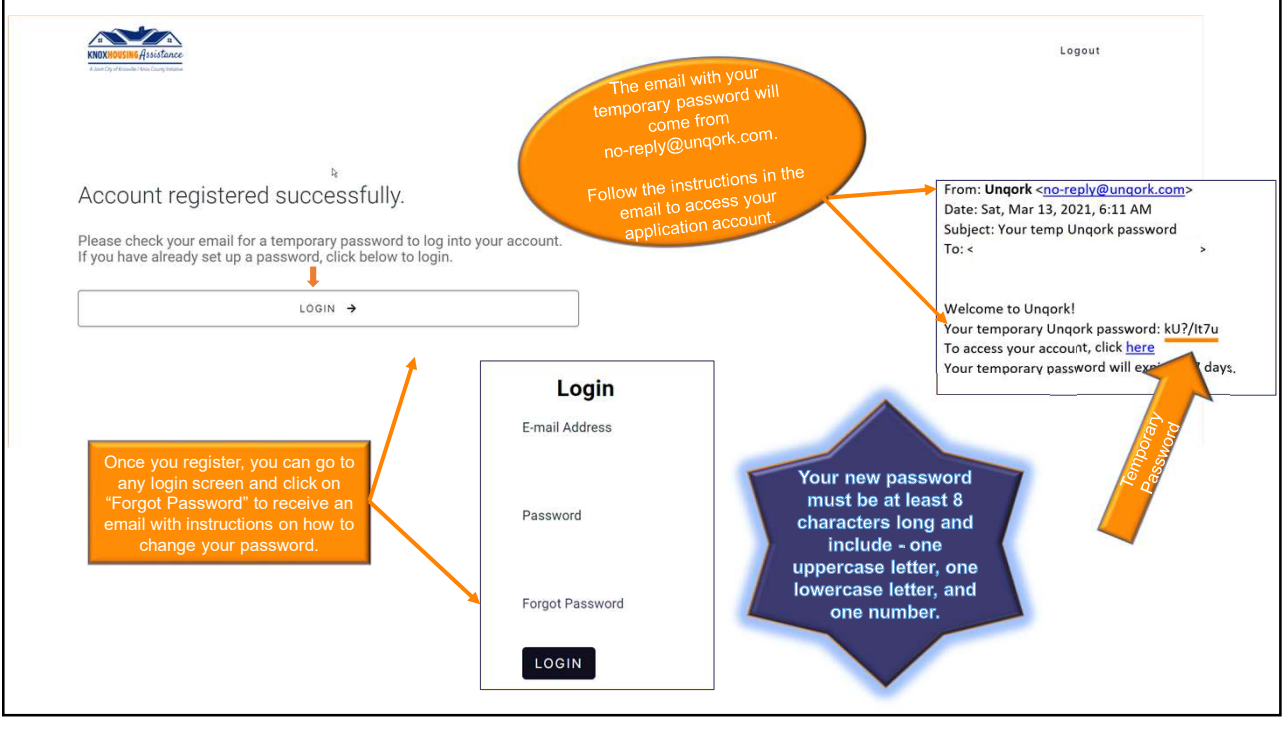

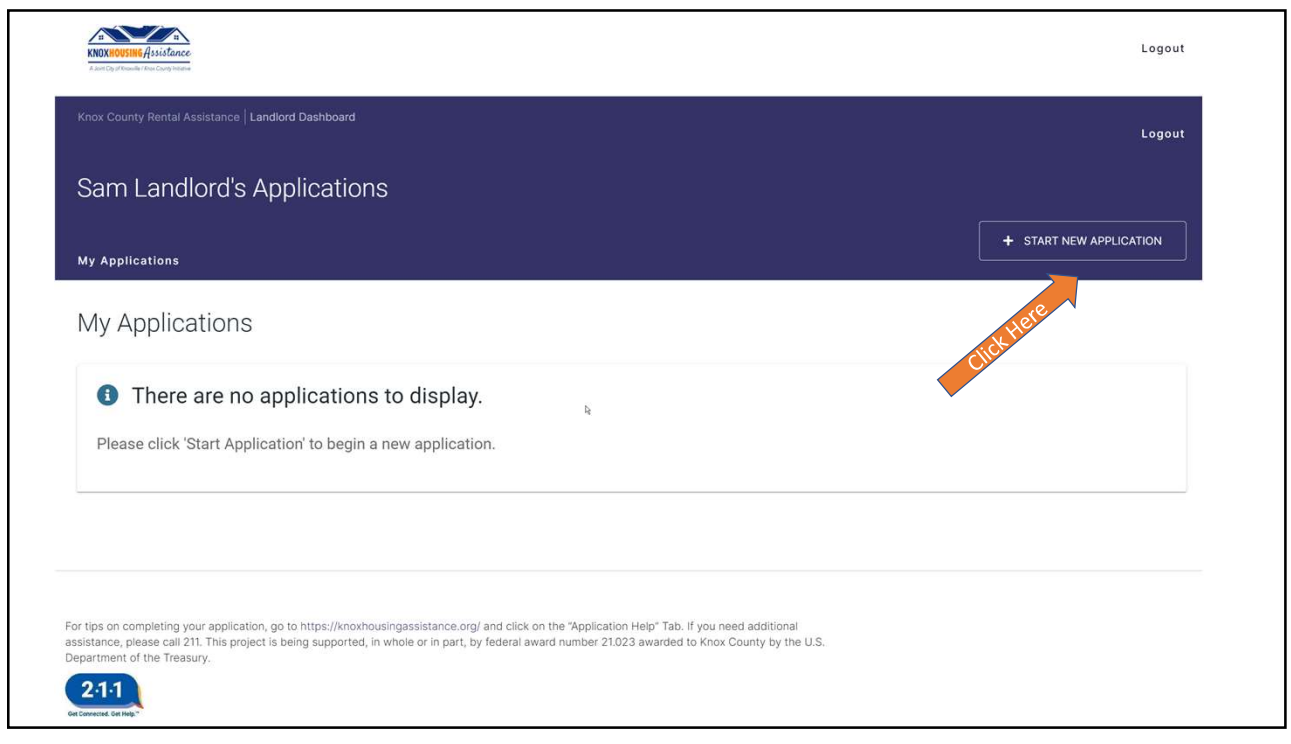

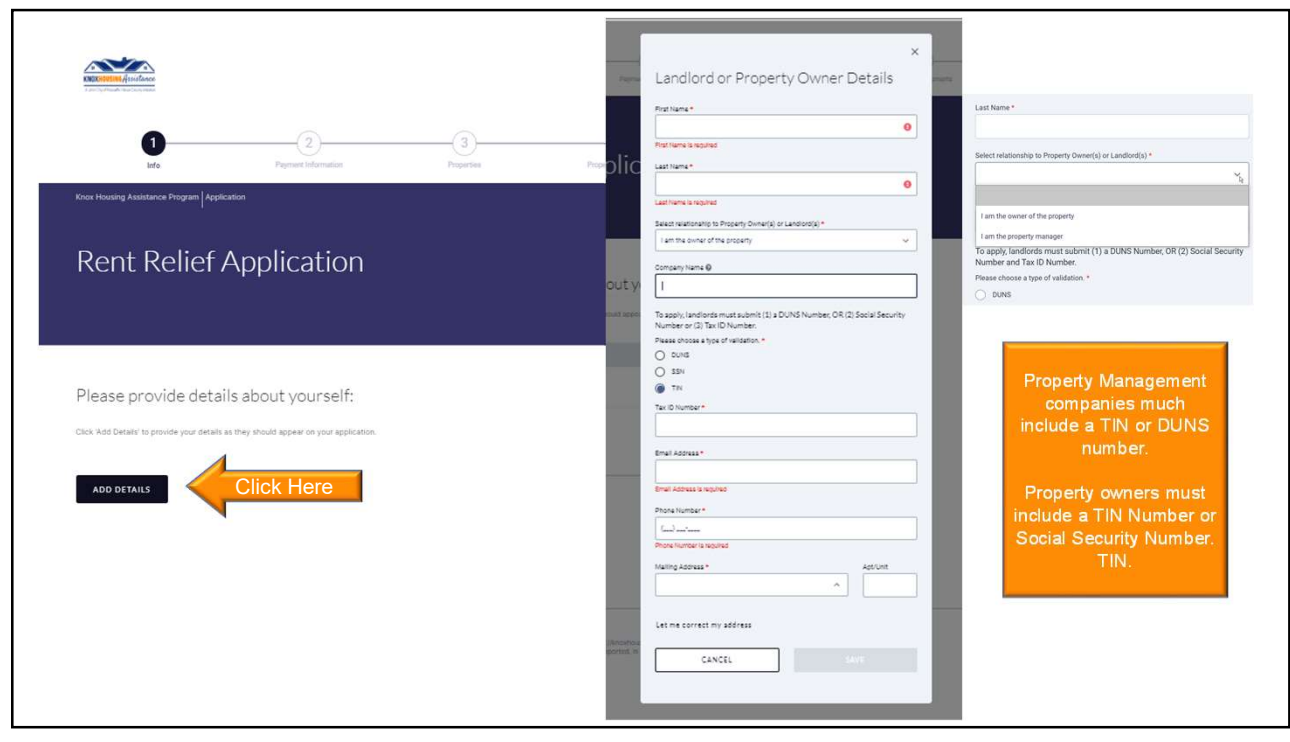

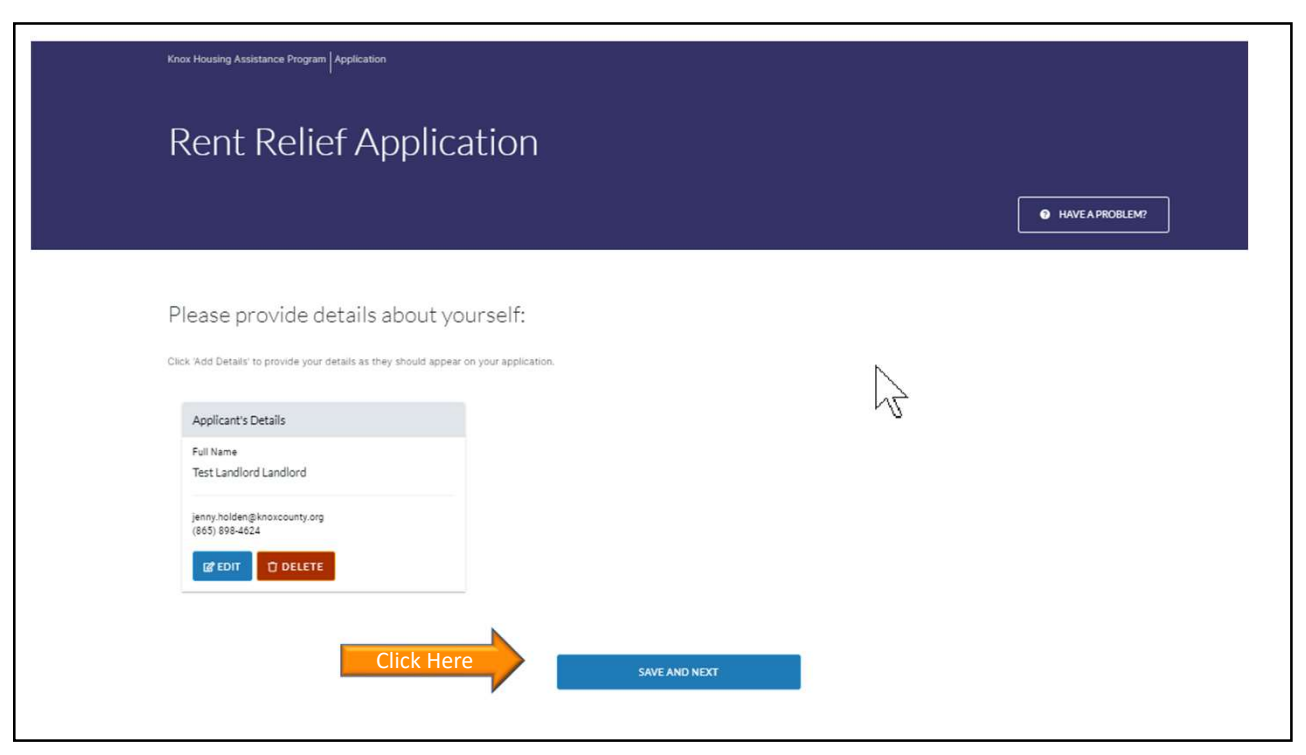

|                                                                                 |                                         | HAVE A PROBLEM?                                                                 |  |  |  |
|---------------------------------------------------------------------------------|-----------------------------------------|---------------------------------------------------------------------------------|--|--|--|
| Landlord or Property Owner Pa                                                   | yment Details Add Paymer<br>indicate ho | nt Details Here. Check ACH or Check to<br>bw you would like to receive payment. |  |  |  |
| How would you like to receive payment? * <ul> <li>ACH</li> <li>Check</li> </ul> |                                         | Landlord or Property Owner Payment Details                                      |  |  |  |
| Account Owner First Name *                                                      | Account Owner Last Name *               | How would you like to receive payment? *                                        |  |  |  |
| Test                                                                            | Landlord                                | Check                                                                           |  |  |  |
| Account Type *  Creating Servings                                               | Cossumer Type *<br>Personal<br>Business | Check Recipient Name/Entry *                                                    |  |  |  |
| Routing Number *                                                                | Bank Name *                             | City State Zip Code                                                             |  |  |  |
| 254687900                                                                       | Test Bank                               |                                                                                 |  |  |  |
| Account number *                                                                | Account number Confirmation *           |                                                                                 |  |  |  |
| ****5321                                                                        | ****5321                                | PREVIOUS                                                                        |  |  |  |
| Account numbers do not match. Please venfy.                                     |                                         |                                                                                 |  |  |  |
|                                                                                 |                                         |                                                                                 |  |  |  |

|                                                                                            | Rent Relief Application                                                                                                    | n                                                                                                    |                                                                           |
|--------------------------------------------------------------------------------------------|----------------------------------------------------------------------------------------------------|----------------------------------------------------------------------------------------------------|---------------------------------------------------------------------------|
| If you have<br>multiple tenants,<br>using bulk upload<br>will be a much<br>faster process. | Ex<br>Please provide details about your pro-<br>Bulk Upload<br>If you have multiple properties and/or multiple units, we recommend using or<br>generationeer for bulk uploads<br>DOWNLOAD TEMPLATE<br>Drogs files to attach, or<br>Excess | Diperty:<br><b>Manual Entry</b><br>Ir you have do norm multiple properties and/or multiple<br>entry to add your property datalia<br><b>ADD PROPERTY MANUALLY</b> | Use Manual<br>Entry if you<br>have only one<br>or two tenants.            |
|                                                                                            | Landlord's Properties                                                                                                    | Choose eith                                                                                                    | er Bulk Upload <u>OR</u><br>Manual                                        |
|                                                                                            | TIN Business Name Street Address Not found                                                                                                    | Other Retail Assistance Late Fees Using both in application will when you su                                                                                     | nethods in the same<br>result in a system error<br>omit your application. |
|                                                                                            | PREVIOUS                                                                                                    |                                                                                                    |                                                                           |

|                                                                                                    | Property Information ×                                                                                                    |
|----------------------------------------------------------------------------------------------------|----------------------------------------------------------------------------------------------------|
| Manual Entry Internet Automatic                                                                                                    | Fit is the force below and then clock Yabi' to admit your property.  Property Address  Second Market  Second                                                                                                    |
| If you have do not own multiple properties and/or multiple units, we recommend allo<br>entry to add your property details<br>ent Relief Appli | Aptivel Number State*                                                                                                    |
| ADD PROPERTY MANUALLY Primary Tenant Contact Name *  Primary Tenant Contact Email *                                                           | Property Validation Property Validation This fingery owner barres 1:                                                                                                    |
| Jane Renter Jane.renter@email.com                                                                                                    | Tenant Application Information     2.     Total Amount Tenant has Paid =<br>Any amount paid by the tenant for<br>these past due months.                                                                                                    |
| application and approving your submission on their behalf.                                                                                    | Restary Transf Contact Vision 1 · Or Privacy Transf Contact Contact · Or Privacy Transf Contact Vision 1 · Or Privacy Transf Contact Vision 1 · Or Privacy Transf Contact Vis                                                                                                    |
| yes, and a box will open to enter the<br>amount. Include the total amount<br>received for all months your tenant has                          | Assistance Amount<br>Here you receive payment for any<br>profile of the tax with a de formation<br>the activity of the tax with a de formation<br>the activity of the tax with a de formation<br>the activity of the tax with a de formation<br>the activity of the tax with a de formation<br>the activity of the tax with a de formation<br>the activity of the tax with a deformation<br>the activity of the tax with a deformation<br>the activity |
| Include housing vouchers, CARES<br>funding assistance, or any other<br>public/private aid.                                                    | 5. Total Amount Calculated – Is<br>automatically provided.                                                                                                    |
|                                                                                                    |                                                                                                    |

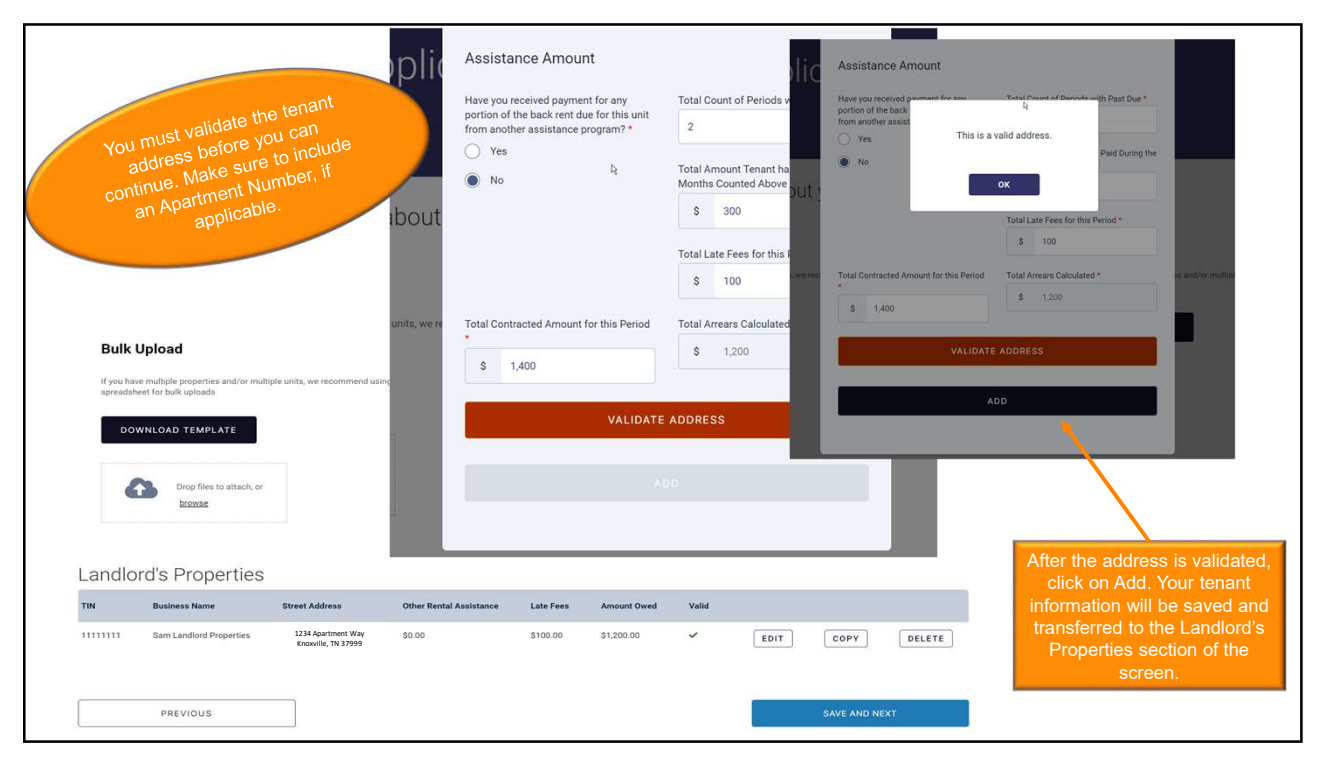

| 2                | А                   | В            | С                      | D                                                      | E                                                                                                    | F        |           | G                               | н                                                                                 | 1                                            | J                                                                                                    | к                                                                                                    | L                                                                                                    | м                                                                                                    | N                                                                                   | 0 P                                                                                                    | Q R                            | S                               |
|------------------|---------------------|--------------|------------------------|--------------------------------------------------------|----------------------------------------------------------------------------------------------------|----------|-----------|---------------------------------|-----------------------------------------------------------------------------------|----------------------------------------------|----------------------------------------------------------------------------------------------------|----------------------------------------------------------------------------------------------------|----------------------------------------------------------------------------------------------------|----------------------------------------------------------------------------------------------------|-------------------------------------------------------------------------------------|----------------------------------------------------------------------------------------------------|--------------------------------|---------------------------------|
|                  | TIN                 | siness NarT  | enant A                | pmation N                                              | ι Zip Code                                                                                                    | State    | c         | City                            | tment Nu                                                                          | reet Addrect                                 | ed Monif F                                                                                              | eriods vn e                                                                                                    | of rentaive                                                                                                    | you recunt                                                                                                    | Alread Fe                                                                           | es for t.rrears Caler                                                                                                    | nant Contenant                 | Contact Email                   |
|                  | 5.6E+08             | 8 Ungork     | 1                      | 123456                                                 | 10075                                                                                                    | 5 NY     | New       | v York                          | 6A                                                                                | 508 East 7                                   | 3000                                                                                                    | 3 Ye                                                                                                    | s                                                                                                    | 1000                                                                                                    | 1500                                                                                | 0 500 N                                                                                                    | Aary Smitemail                 | @email.com                      |
| - 1              | 1.2E+08             | Property I   | 1                      | 234456                                                 | 7030                                                                                                    | LN C     | Hob       | oken                            | 1                                                                                 | 706 Park /                                   | 2500                                                                                                    | 1 No                                                                                                    | 0                                                                                                    | 0                                                                                                    | 0                                                                                   | 50 2550                                                                                                    |                                | -                               |
|                  | 9.9E+07             | West End     | 1                      | 334455                                                 | 10065                                                                                                    | 5 NY     | New       | v York                          | 4B                                                                                | 610 Park /                                   | 1000                                                                                                    | 2 Ye                                                                                                    | s                                                                                                    | 500                                                                                                    | 200                                                                                 | 0 300                                                                                                    |                                |                                 |
|                  |                     |              |                        |                                                        |                                                                                                    |          |           |                                 |                                                                                   |                                              |                                                                                                    |                                                                                                    |                                                                                                    |                                                                                                    |                                                                                     |                                                                                                    | · •                            |                                 |
|                  |                     |              | Bulk                   | Upload                                                 |                                                                                                    |          |           |                                 |                                                                                   |                                              |                                                                                                    |                                                                                                    |                                                                                                    |                                                                                                    |                                                                                     |                                                                                                    |                                |                                 |
|                  | Start H             | lere         | If you hav<br>spleadsh | ve multiple p<br>leeet for bulk<br>WNLOAD              | roperties ar<br>uploads<br>TEMPLAT<br>rop files tere                                                                    | E        | iple unit | or<br>ado<br>infor<br>the<br>br | ecommend<br>led all yu<br>tenant<br>mation,<br>e file, cli<br>owse, ai<br>pad the | using our down<br>our<br>save<br>ck<br>file. | ıloadable                                                                                               | A better<br>askinç                                                                                                    | r explana<br>g you to<br>coli                                                                                                    | ation of w<br>enter in a<br>umns.                                                                                            | /hat we<br>all those                                                                | What the<br>when                                                                                                    | template lo<br>you downlo      | ooks like<br>oad it.            |
| A                | 1                   | В            |                        | С                                                      | D                                                                                                    | E        | F         | G                               | н                                                                                 | 1                                            | J                                                                                                    | К                                                                                                    | L                                                                                                    | M                                                                                                    | N                                                                                   | 0                                                                                                    | Р                              | Q                               |
| TIN<br>DU<br>Num | lor<br>NS l<br>Iber | Business Nam | e Mon<br>Ov<br>Tr      | thly Rent (if<br>ractually i<br>ved by<br>enant n<br>r | onfirmation<br>Number<br>your tenant<br>oplied first,<br>nclude the<br>onfirmation<br>umber you<br>eceived by<br>email) | Zip Code | State     | City                            | Apartment<br>Number                                                               | Street Address                               | How many<br>months<br>does the<br>tenant<br>have an<br>outstandin<br>g past due<br>balance<br>for rent? | Are you<br>receiving<br>any other<br>form of<br>assistance<br>for this<br>household<br>(housing<br>vouchers,<br>CARES<br>funding,<br>etc.)? | If so, what<br>was the<br>total amount<br>of<br>assistance<br>received<br>during the<br>months with<br>an<br>outstanding<br>past due<br>balance? | What is the<br>total amount<br>the tenant<br>has paid<br>for all<br>months with<br>an<br>outstanding<br>past due<br>balance? | What is<br>the <u>total</u><br>amount<br>due in<br>late fees<br>from the<br>tenant? | Total Arrears<br>Monthy Rent x<br>Months Past Due<br>plus<br>Late Fees<br>minus<br>Assistance Received<br>and<br>Rent Paid by Tenant<br>equals<br>Total Arrears | Primary Tenant<br>Contact Name | Primary Tenant<br>Contact Email |

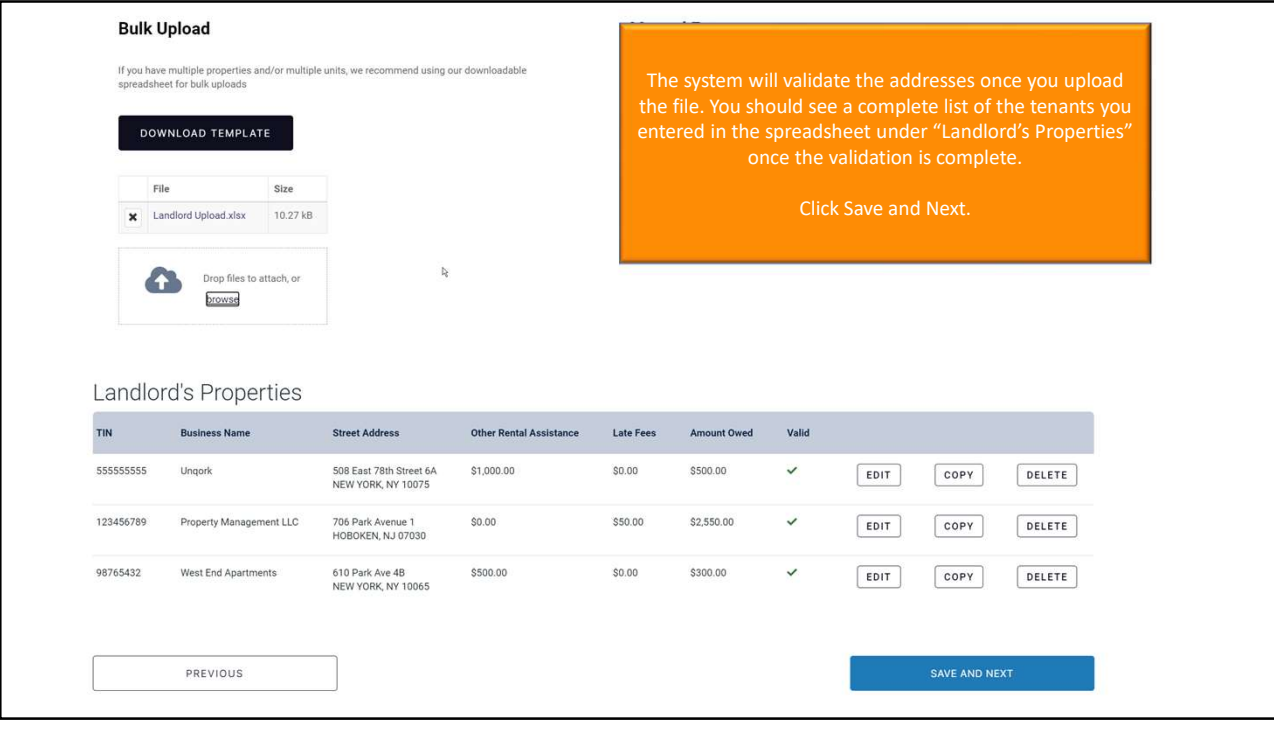

| R                                                 | ent Relief A                                                                                            | pplication                                                                                                    |                                                                                              |                                               | •                                       | Upload Documents                                                                                                    |                                                                                                    | ×                                          |
|---------------------------------------------------|----------------------------------------------------------------------------------------------------|----------------------------------------------------------------------------------------------------|----------------------------------------------------------------------------------------------|-----------------------------------------------|-----------------------------------------|----------------------------------------------------------------------------------------------------|----------------------------------------------------------------------------------------------------|--------------------------------------------|
| Pro                                               | Characteria<br>Landlords are re<br>tenant's lease<br>uploading the<br>necessary. If ye<br>whoth assista | equired to upload a c<br>e and proof of rental<br>st also fill out an app<br>eir income documen<br>ou have a tenant tha<br>ance, have them call | opy of each<br>arrearage.<br>ication, so<br>tation is not<br>t cannot apply<br>865-215-3983. | pse<br>pr<br>precurrent<br>vte are<br>vte are | Name<br>Bord Pro-<br>Manager<br>Apertro | Type Current lease signed by tenant Rent ledger showing total arrearage for unit OR Later notice of past due rent provided to tenant If wollin-bide area section notice                                             |                                                                                                    |                                            |
| TN                                                | Proof of arrea<br>a copy of the<br>to the ter                                                           | arage can be provide<br>most recent past dur<br>nant or a copy of you                                                                           | a though<br>e notice provided<br>r rent ledger.                                              | click on the                                  |                                         | If no DUNS number, upload W-9<br>Income Documentation – If applying on<br>behalf of a tenant, upload income<br>documentation for the household to<br>operative processing the application                           | ADD                                                                                                    | l                                          |
| 5553                                              | 555555 Landlord Pro<br>456789 Property Ma                                                               | operty 605 Bei<br>KNCKV<br>anagement LLC 400 Ma                                                                                                 | nard Avenue<br>LLE, TN 37921<br>in Street 630                                                | UPLOAD                                        | iotice<br>rrearage                      | If applying on behalf of a tenant that has<br>no phone or email address, upload a letter<br>signed by your tenant attesting to the<br>accuracy of your application and approving<br>your submission on their behalf | ADD                                                                                                    | LETE                                       |
| A unique a<br>addres<br>Upload do<br>to prevent a | application is creat<br>ss you include in y<br>ocuments for each<br>a delay in processi                 | ted for each tenant<br>our application<br>address separately<br>ing your application.                                                           | in Street                                                                                    | UPLOAD                                        | SAVE AND NEWS                           | Document type:<br>Drop files to attach<br>SAVE                                                                                                    | or <u>Unload</u> + 1000<br>There is a 10 m<br>for all docum<br>uploads. If yu<br>documents won<br>check the file | b limit<br>ent<br>our<br>'t save,<br>size. |

|                                                                                                    |                                                                                                    |                                                                                                    |                                                                                                    | 1                       |                                                                                                    |                                        |                              |        |   |
|----------------------------------------------------------------------------------------------------|----------------------------------------------------------------------------------------------------|----------------------------------------------------------------------------------------------------|----------------------------------------------------------------------------------------------------|-------------------------|----------------------------------------------------------------------------------------------------|----------------------------------------|------------------------------|--------|---|
| Property Va                                                                                           | alidation                                                                                                    |                                                                                                    |                                                                                                    | "Program Overview" and  | Am i Eligible" tabs.                                                                                         |                                        |                              |        |   |
| If you are a landlo<br>upload the follow                                                              | ord submitting an application to co<br>ing documentation: Copy of past                                                                                                    | onfirm the information already submitte<br>due notice provided to the tenant or a c                                                                                                    | ed by your tenant, please<br>opy of your rent ledger                                                                                                    | Landlord's Pr           | operties                                                                                                    |                                        |                              |        |   |
| showing total and                                                                                     | earage for the unit.                                                                                                    |                                                                                                    |                                                                                                    | TIN                     | Basiness Name                                                                                                | Address                                |                              |        |   |
| If you are a landlord s<br>lease, copy of past du<br>listed required docum<br>required to verify tena | ubmitting an application on behalf of your<br>is notice provided to the tenant or a copy or<br>rents, uploading income documentation for<br>int income-eligibility prior to making paym | r tenant, you are required to upload the following o<br>of your rent ledger showing total arrearage for the<br>or the tenant household will expedite the processi<br>ents and including this documentation will prever | documentation: Copy of the current<br>runit. In addition to the previously<br>ing of the application. We are<br>it a significant delay in the receipt of | Sam Landlord Properties | Sam Landlord Properties                                                                                      | 605 Bernard Avenue                     | UPL                          | .0AD   |   |
| payment, For more int<br>"Program Overview" a                                                         | it. For more information on what documents to use as income verification, go to https://knoshousingassistance.org/ and click on the<br>am Orenview' and 'Am I Eliphie' taba.            |                                                                                                    | stance.org/ and click on the                                                                                                    | 123456789               | Property Management LLC                                                                                      | 705 Park Avenue 1<br>HOBÖKEN, NJ 07030 | UPL                          | CAO.   | A |
| Landlord's                                                                                            | Properties                                                                                                    |                                                                                                    |                                                                                                    | 98765432                | West End Apartments                                                                                          | 610 Park Ave 48<br>NEW YORK, NY 10085  | UPL                          | GA0    | 1 |
| TIN                                                                                                   | Business Name                                                                                                    | Address                                                                                                    |                                                                                                    |                         |                                                                                                    |                                        |                              |        |   |
| 55555555                                                                                              | Landlord Property                                                                                                    | 605 Bernard Avenue<br>KNOXVILLE, TN 37921                                                                                                    | UPLOAD                                                                                                    | Uploaded Do             | cuments                                                                                                    |                                        |                              | _      |   |
| 123456789                                                                                             | Property Management LLC                                                                                                    | 400 Main Street 630                                                                                                    | UPLOAD                                                                                                    | Street Unit I           | Socument Type                                                                                                |                                        | Document Name                |        |   |
|                                                                                                    |                                                                                                    |                                                                                                    |                                                                                                    |                         | ncome Documentation – If applying on behalf of a ter<br>the household to expedite processing the application | nant, upload income documentation fo   | r Income Doc 706 Park prig   | DELETE |   |
| 98765432                                                                                              | West End Apartments                                                                                                    | 300 Main Street<br>XNOXVILLE, TN 37902                                                                                                    | UPLOAD                                                                                                    | 1                       | ncome Documentation – If applying on behalf of a ten<br>the household to expedite processing the application | nant, upload income documentation fo   | r Income Doc 605 Bernard pri | DELETE |   |
|                                                                                                    |                                                                                                    |                                                                                                    |                                                                                                    |                         | f applicable, rent eviction notice                                                                           |                                        | Eviction Notice 610 Park pro | DELETE |   |
| As you                                                                                                | u upload them,                                                                                                    | your documents                                                                                                    | will be                                                                                                    | e10 Park Ave 48         | Rent ledger showing total arrearage for unit OR Latest<br>enant                                              | notice of past due rent provided to    | Rent Ledger prg              | DELETE |   |
| auueu                                                                                                 | der the "Landlo                                                                                                    | rd'e Properties" F                                                                                                    | Box                                                                                                    | 706 Park Avenue 1       | lent ledger showing total arrearage for unit OR Latest<br>enant                                              | notice of past due rent provided to    | Past Due Notice 706 Park pr  | DELETE |   |
| un                                                                                                    |                                                                                                    |                                                                                                    |                                                                                                    | 605 Bernard Avenue      | tent ledger showing total arrearage for unit OR Latest<br>enant.                                             | notice of past due rent provided to    | Rent Ledger.prg              | DELETE |   |
| Chec                                                                                                  | ck your docume                                                                                                    | ents to ensure the                                                                                                    | ey are                                                                                                    | 706 Park Avenue 1       | Current lease signed by tenant                                                                               |                                        | 705 Park Lease prg           | DELETE |   |
| upload                                                                                                | ed under the correvent a delay                                                                                                    | orrect Document                                                                                                    | Type to                                                                                                    | 610 Park Ave 48         | Durrent lease signed by tenant                                                                               |                                        | 610 Park Lease prig          | DELETE |   |
|                                                                                                    | appl                                                                                                    | lication.                                                                                                    |                                                                                                    | 605 Bernard Avenue      | Durrent lease signed by tervant                                                                              |                                        | 605 Bernard Lease prig       | DELETE |   |
|                                                                                                    |                                                                                                    |                                                                                                    |                                                                                                    |                         |                                                                                                    |                                        |                              |        |   |

| Start Relief Application         Image: Construction         Image: Construction         Image: Const                                                                                                    |                       | Knox County Rental Assistance Application                                                                  |                                                                                                    |                                                                  |                                                                                                    |                                                                               |
|----------------------------------------------------------------------------------------------------|-----------------------|----------------------------------------------------------------------------------------------------|----------------------------------------------------------------------------------------------------|------------------------------------------------------------------|----------------------------------------------------------------------------------------------------|-------------------------------------------------------------------------------|
| <pre>Image: Description: The second second</pre> |                       | Rent Relief App                                                                                            | olication                                                                                                    |                                                                  |                                                                                                    |                                                                               |
| Step 2 Rod Rod Rod Rod Rod Rod Rod Rod Rod Rod                                                                                                    |                       |                                                                                                    |                                                                                                    |                                                                  | HAVE A PROBLEM?                                                                                                    |                                                                               |
| Step 2<br>Red & rhe<br>Attestation<br>Box       Image: Step 2<br>Red & rhe<br>Attestation<br>Box       Image: Step 2<br>Red & rhe<br>Attestation<br>Box       Image: Step 2<br>Red & rhe<br>Ministration<br>Box       Image: Step 2<br>Red & rhe<br>Ministration<br>Box       Image: S                                     |                       | Your Details                                                                                               |                                                                                                    | Properties                                                       | ^                                                                                                    | Step 1                                                                        |
| Sum and the check the harden frager and the same the same the                                     | Step 2                | Full Name                                                                                                  |                                                                                                    | TIN Addres                                                       |                                                                                                    | information                                                                   |
| Check the<br>Attestation<br>Box<br>Step 3 - Sign your<br>application.<br>Vou can use your<br>mouse or touchscreen<br>to sign in the "Sign<br>Here" box RS simply<br>type your name in the<br>box below.<br>Click Submit<br>Application                                                                                                    | Read and              | Sam Landlord                                                                                               |                                                                                                    | Sam Landlord Properties                                          |                                                                                                    | anonnation.                                                                   |
| Attestation<br>Box                                                                                                    | Check the             | Email Address holdenjennyrgbgm                                                                             | al.com Phone Number 865111111                                                                                                    | 123456789 7061                                                   | PARK AVE APT 1                                                                                                    | ck the "Previous" h                                                           |
| Step 3 - Sign yours shows or touchs for the sign that the the table table the table table the table table        | Attestation<br>Box    | Mailing Address 1236 Main Street<br>Knowlile, TN 3776                                                      | •                                                                                                    | 98765432 610 1                                                   | PARK AVE APT 48 Maj                                                                                                    | below to go back and<br>ke changes if re-                                     |
| Step 3 – Sign your application.         You can use your mouse or touchscreen to sign in the "Sign Here" box OR simply type your name in the box below.         Click Submit Application                                                                                                    |                       | By selecting this checkbox, I attest that the facts a<br>imprisonment, debarment from participating in fer | tated in this application are correct and complete. I understand that kno<br>lenal awards or contracts and/or any other remetly under the law: * | wingly making false statements or claims in connection with this | application may result in fines,                                                                                                    | R Reeded.                                                                     |
| Step 3 – Sign your application.         You can use your mouse or touchscreen to sign in the "Sign Here" box OR simply type your name in the box below.         Click Submit Application                                                                                                    |                       |                                                                                                    |                                                                                                    |                                                                  | ٥                                                                                                    |                                                                               |
| Step 3 – Sign your<br>application.<br>You can use your<br>mouse or touchscreen<br>to sign in the "Sign<br>Here" box OR simply<br>type your name in the<br>box below.<br>Click Submit<br>Application                                                                                                    |                       |                                                                                                    |                                                                                                    |                                                                  |                                                                                                    |                                                                               |
| application.<br>You can use your<br>mouse or touchscreen<br>to sign in the "Sign<br>Here" box OR simply<br>type your name in the<br>box below.<br>Click Submit<br>Application                                                                                                    | Step 3 – Sign your    |                                                                                                    |                                                                                                    |                                                                  |                                                                                                    |                                                                               |
| You can use your<br>mouse or touchscreen<br>to sign in the "Sign<br>Here" box OR simply<br>type your name in the<br>box below.<br>Click Submit<br>Application                                                                                                    | application.          |                                                                                                    | Sign above                                                                                                    | Rent Relie                                                       | ef Applic                                                                                                    | ×                                                                             |
| too can use your mouse or touchscreen to sign in the "Sign Here" box OR simply type your name in the box below.     Click Submit Application     Click Submit Application                                                                                                    | You can use your      | or Type your Signature below                                                                               |                                                                                                    |                                                                  |                                                                                                    | G INVERTIGATION                                                               |
| Click Submit<br>Application                                                                                                    | mouse or touchscreen  |                                                                                                    |                                                                                                    |                                                                  | Have you confirmed all of your in                                                                                                    | formation                                                                     |
| Here" box OR simply<br>type your name in the<br>box below.<br>Click Submit<br>Application                                                                                                    | to sign in the "Sign  |                                                                                                    |                                                                                                    | Your Details                                                     | is correct?<br>Once you submit your spelication, you will n<br>make any further changes.                                                                                                    | of be able to                                                                 |
| type your name in the box below.                                                                                                    | Here" box OR simply   |                                                                                                    |                                                                                                    | Taking .                                                         | VEL DOM/T                                                                                                    | -                                                                             |
| Click Submit<br>Application                                                                                                    | type your name in the | PREVIOUS                                                                                                   |                                                                                                    | oteD                                                             | NO. DO BACK TO APPLICATION                                                                                                    | This mean and and a first to                                                  |
| Click Submit                                                                                                    | box below.            |                                                                                                    |                                                                                                    | Final Step                                                       | and a second second sec |                                                                               |
| Application                                                                                                    | Click Submit          |                                                                                                    |                                                                                                    | Ry annument the developer is a     Supersonment, defension is a  | ene fractive here, other in this approaches are conset and complete. I understand that monoring in<br>in personality in Malera associate a contracts and to any other remote under the lose. I                                                                                                    | and provide state and space is a consider out the definition care and a provi |
|                                                                                                    | Application           |                                                                                                    |                                                                                                    |                                                                  |                                                                                                    | $\circ$                                                                       |
| sa-latte                                                                                                    |                       |                                                                                                    |                                                                                                    |                                                                  | show bend                                                                                                    |                                                                               |

| Sam Landioi                                                                               | as Application                                                          | S                                                                  |                                                                    |                                                  |                                               |             |  |
|-------------------------------------------------------------------------------------------|-------------------------------------------------------------------------|--------------------------------------------------------------------|--------------------------------------------------------------------|--------------------------------------------------|-----------------------------------------------|-------------|--|
| My Applications                                                                           |                                                                         |                                                                    |                                                                    |                                                  | + START NEW                                   | APPLICATION |  |
| My Applicati                                                                              | ons                                                                     |                                                                    |                                                                    |                                                  |                                               |             |  |
| All My Cases                                                                              |                                                                         |                                                                    |                                                                    |                                                  |                                               | ^           |  |
| Case No.                                                                                  | Status                                                                  | Date Submitted                                                     | Landlord                                                           | Tenant                                           | Address                                       | ×:          |  |
|                                                                                           |                                                                         |                                                                    |                                                                    |                                                  |                                               | <i>₹₽</i>   |  |
| 900062                                                                                    | Initial University                                                      | 03/13/2021                                                         | Sam Landlord                                                       |                                                  | 610 PARK AVE APT 4B NEW YORK NY<br>10065-7070 | DETAILS     |  |
| 900061                                                                                    | Initial Roview.                                                         | 03/13/2021                                                         | Sam Landlord                                                       |                                                  | 706 PARK AVE APT 1 HOBOKEN NJ<br>07030-7293   | DETAILS     |  |
|                                                                                           |                                                                         |                                                                    |                                                                    |                                                  |                                               |             |  |
|                                                                                           |                                                                         |                                                                    |                                                                    |                                                  |                                               |             |  |
| or tips on completing your a                                                              | application, go to https://knoxho                                       | usingassistance.org/ and click                                     | on the "Application Help" Tab. If                                  | you need additional                              |                                               |             |  |
| r tips on completing your a<br>sistance, please call 211. T<br>apartment of the Treasury. | pplication, go to https://knoxhoi<br>his project is being supported, in | usingassistance.org/ and click<br>n whole or in part, by federal a | on the 'Application Help' Tab. If<br>ward number 21.023 awarded to | you need additional<br>o Knox County by the U.S. |                                               |             |  |

#### Submitted (Waiting for Match)

Ready for Case Manager Review An application has been received by either the tenant or landlord, and we are waiting for the other to apply.

Both the tenant and landlord have applied and been matched in the system. The case is ready for review by a Case Manager.

In Case Manager Review

A Case Manager has been assigned and is reviewing the documentation provided by the tenant and landlord to determine eligibility for payment.

### Needs More Info

Your Case Manager has requested additional information from the tenant or landlord. You should log in to your account to upload the requested documents. Make sure to check the "Update Case Status" box when you upload the document to alert your Case Manager that you have completed the request.

Additional Document Uploaded Your Case Manager is reviewing the additional documents needed to process your application.

Ready for Supervisor Review The Case Manager has completed their review and has submitted their recommendation for approval or denial for review.

In Final Review A Supervisor is reviewing the Case Manager's recommendation and will determine if payment can be made to the landlord or utility provider.

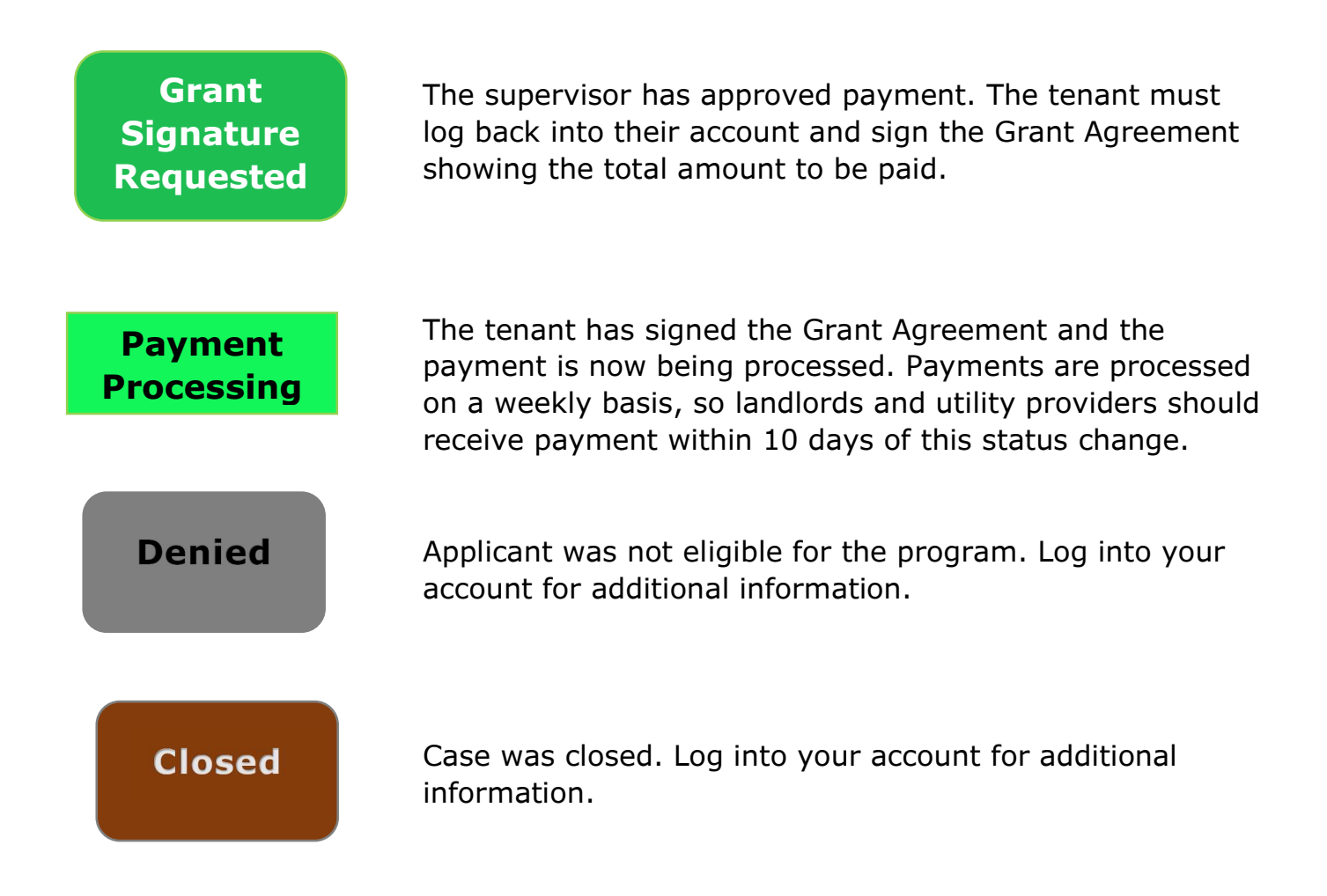